## JDPA継手接合研修会システム

## よくある質問

- 1. システムに接続できない
- 2. 「申請書」や「受講票」のメールが到着しない
- 3. A4サイズの以外の用紙で印刷された
- 4. 「申請書」や「受講票」が印刷されない

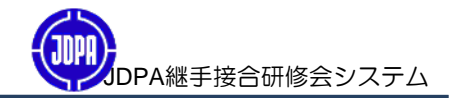

| 同答1 · 1 カさわたIIPI たご確認ください。データの洋色信を安全に行うため                  |
|------------------------------------------------------------|
|                                                            |
| URLは、https:// ・・・で始まります。 URL : https://www.jdpa-tsugite.jp |
| 回答2:インターネットセキュリティが高いレベルで設定されている。                           |
| 当サイトを「信頼済みサイト」へ追加してください。                                   |
| 手順 ①インターネットを開きます。                                          |
| ②【メニューバー】⇒【ツール】⇒【インターネットオプション】⇒                            |
| 【セキュリティタグ】⇒【信頼済みサイト】⇒【サイトボタン】⇒                             |
| 【下図を入力し追加ボタンをクリック】                                         |
| ③JDPA継手接合研修会システム                                           |
| (URL : https://www.jdpa-tsugite.jp)へログインします。               |

| · · · · · · · · · · · · · · · · · · ·                     |                 |
|-----------------------------------------------------------|-----------------|
| 信頼済みサイト                                                   |                 |
| このゾーンの Web サイトの追加と削除ができます。このソ<br>べてに、ゾーンのセキュリティ設定が適用されます。 | イーンの Web サイトす   |
| この Web サイトをゾーン(お追加する(D):                                  |                 |
| https://www.jdpa-tsugite.jp                               | 追加( <u>A</u> )  |
| W45 #7 K00                                                |                 |
|                                                           | <u>肖川爲∗(円)</u>  |
| ✓このゾーンのサイトにはすべてサーバーの確認 https:)を必要と                        | する(S)           |
|                                                           | 開じる(©)          |
|                                                           |                 |
| 信頼済みサイト                                                   | ×               |
| このゾーンの Web サイトの追加と削除ができます。この<br>べてに、ゾーンのセキュリティ設定が適用されます。  | リゾーンの Web サイトす  |
| この Web サイトをゾーン(こ追加する(D):                                  |                 |
|                                                           | 追加(A)           |
|                                                           |                 |
| https://www.jdpa-tsugite.jp                               | <b>削除(R)</b>    |
|                                                           |                 |
|                                                           |                 |
|                                                           |                 |
| ✓このゾーンのサイトにはすべてサーバーの確認 (https:)を必要                        | とする( <u>S</u> ) |
|                                                           | 閉じる(©)          |
|                                                           |                 |

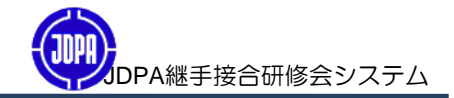

| 質問2:「申請書」や「受講票」のメールが到着しない。                    |
|-----------------------------------------------|
| 回答1:「申請完了画面」に表示された「メールアドレス」をご確認ください。          |
| メールアドレスに間違えがあれば、以下の手順で変更してください。               |
| 手順:① JDPA継手接合研修会システム                          |
| (URL : https://www.jdpa-tsugite.jp) ヘログインします。 |
| ②【申請済受講確認】をクリックします。                           |
| ③【ログイン画面】が開きます。                               |
| 【申請受付No】と【登録メールアドレス】を入力し、                     |
| ⇒【認証ボタン】をクリックしてください。                          |
| ④【申請済受講確認画面】が開きます。                            |
| ⇒【申請者名】をクリックしてください。                           |
| ⑤【申請者確認画面】が開きます。                              |
| ⇒【内容変更ボタン】をクリックしてください。                        |
| ⑥【メールアドレス】を変更し、                               |
| ⇒【登録するボタン】をクリックしてください。                        |
| ⑦システムから変更したメールアドレスに                           |
| 「申請書」または「受講票」を送信します。                          |

| A Definition of the second second secon |                                          |        | a da an da Ganala                         |               |                |            |
|----------------------------------------------------------------------------------------------------|------------------------------------------|--------|-------------------------------------------|---------------|----------------|------------|
|                                                                                                    | 10000 mm = 1 m                           |        |                                           |               |                |            |
| お気に入り 漫楽                                                                                                    | (1)(1)(1)(1)(1)(1)(1)(1)(1)(1)(1)(1)(1)( | (M) 9- | MT) (2020)                                |               |                | <b>a</b> • |
|                                                                                                    |                                          | TTATA  | a shart a could                           |               |                |            |
|                                                                                                    | JPA 榧士按己                                 | S WISZ | ミスクジュール/受付                                | ホーム 中込業内書     | ご利用ガイド  よくある質問 | 3 個人情報保護方針 |
| → 100                                                                                                    |                                          |        |                                           |               | or 1997        | The two    |
|                                                                                                    |                                          |        |                                           |               |                |            |
| 中語者(                                                                                                    | ¥12                                      |        |                                           |               |                |            |
| ◆変更箇所さ.                                                                                                    | 入力しましたら「雪                                | 記録する」  | ボタンをクリックしてくださ                             | Lv.           |                |            |
| 講習会名                                                                                                    |                                          | 耐貨管    | ( \$ 450以下)                               |               |                |            |
| 講習会場                                                                                                    |                                          | 開東地区   | 医千葉県船積市 胎楼会場                              |               |                |            |
| 研维会参加E                                                                                                    | 2011/07/01                               |        | /01                                       |               |                |            |
| 中請数                                                                                                    |                                          | 2      |                                           |               |                |            |
| 428-6                                                                                                    |                                          | 中国人    | 8                                         |               |                |            |
|                                                                                                    | 1 de (1840)                              |        | 拉》 中計                                     | 名) 太郎         |                |            |
|                                                                                                    | 氏名 (濃宇)                                  | •      | 氏名を全角文字で入力して                              | ください。(例:管野    | (総売)           |            |
|                                                                                                    | 5.9 (h+)                                 |        | セインシンセイ                                   | 3 13 300      |                |            |
|                                                                                                    | 氏名(カナ)                                   |        | 氏名 (カナ) を全角文字で                            | 入力してください。 (   | 例:カンノ ッグトシ)    |            |
|                                                                                                    |                                          |        | 03 - 5828 - 3695                          |               |                |            |
|                                                                                                    | 電話番号<br>(営品時のご道絡先)<br>メールアドレス・           |        | 半角数学のみで入力してく<br>単動務先 〇自宅 〇 携帯 (           | ださい。<br>D その他 |                | _          |
|                                                                                                    |                                          |        | ALC BOWERIC BUCCC                         | 100014        |                |            |
|                                                                                                    |                                          |        | sinsei_tarou@jyukou.co.jp                 |               |                |            |
|                                                                                                    |                                          |        | sinsei_tarou@iyakou.co.jp<br>关急高数学及び使用可能在 | (再入力)         |                |            |
|                                                                                                    |                                          |        | Constraint of the second second           | trades - that |                | G + 8 10/6 |

回答2へ続く⇒

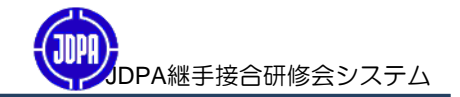

| 回答2:メールサーバーのセキュリティが高いレベルで設定されている。  |
|------------------------------------|
| 手順:①前ページ回答1の①~③を行ってください。           |
| ② 【申請済受講確認画面】が開き、【すべての受講申込書を印刷ボタン】 |
| または【すべての受講票を印刷ボタン】をクリックし、          |
| 「申請書」または「受講票」を取り出します。              |
| 以下の手順で「申請書」または「受講票」を取り出して下さい。      |

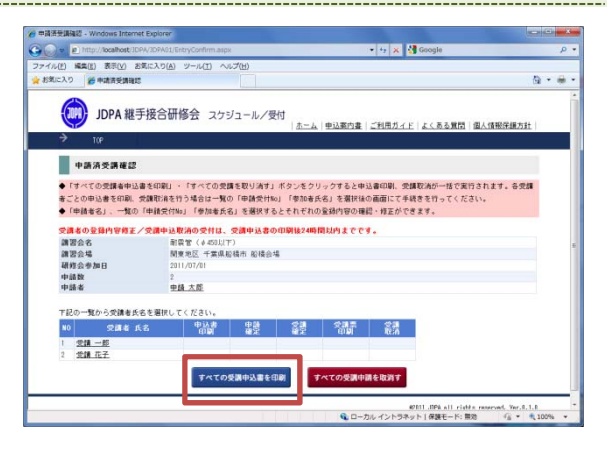

## 質問3:A4サイズの以外の用紙で印刷された。

| 回答1:用紙サイズの設定をご確認ください。              |
|------------------------------------|
| 手順:①【スタート】⇒【全てのプログラム】⇒【コントロールパネル】⇒ |
| 【プリンタとFAX】使用しているプリンタ名を選択しマウスを右クリック |
| 【プロパティ】⇒【印刷設定ボタン】から【原稿サイズ】を確認。     |
| ②【A4サイズ】以外の場合は、【A4】に変更してください。      |

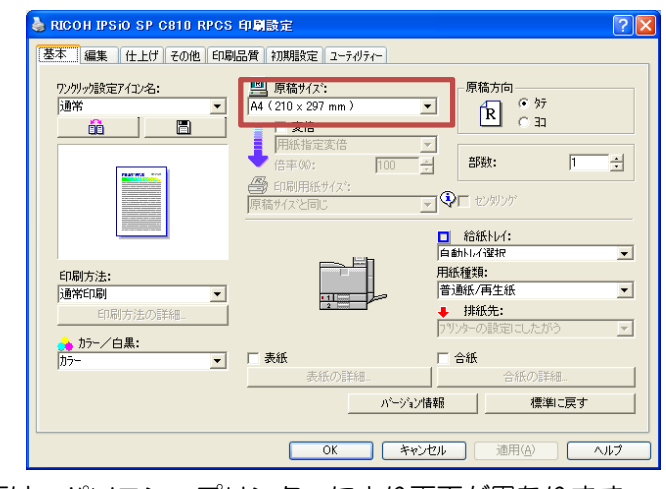

上記画面は、パソコン、プリンターにより画面が異なります。

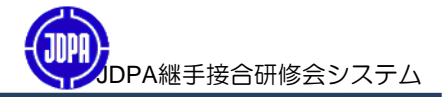

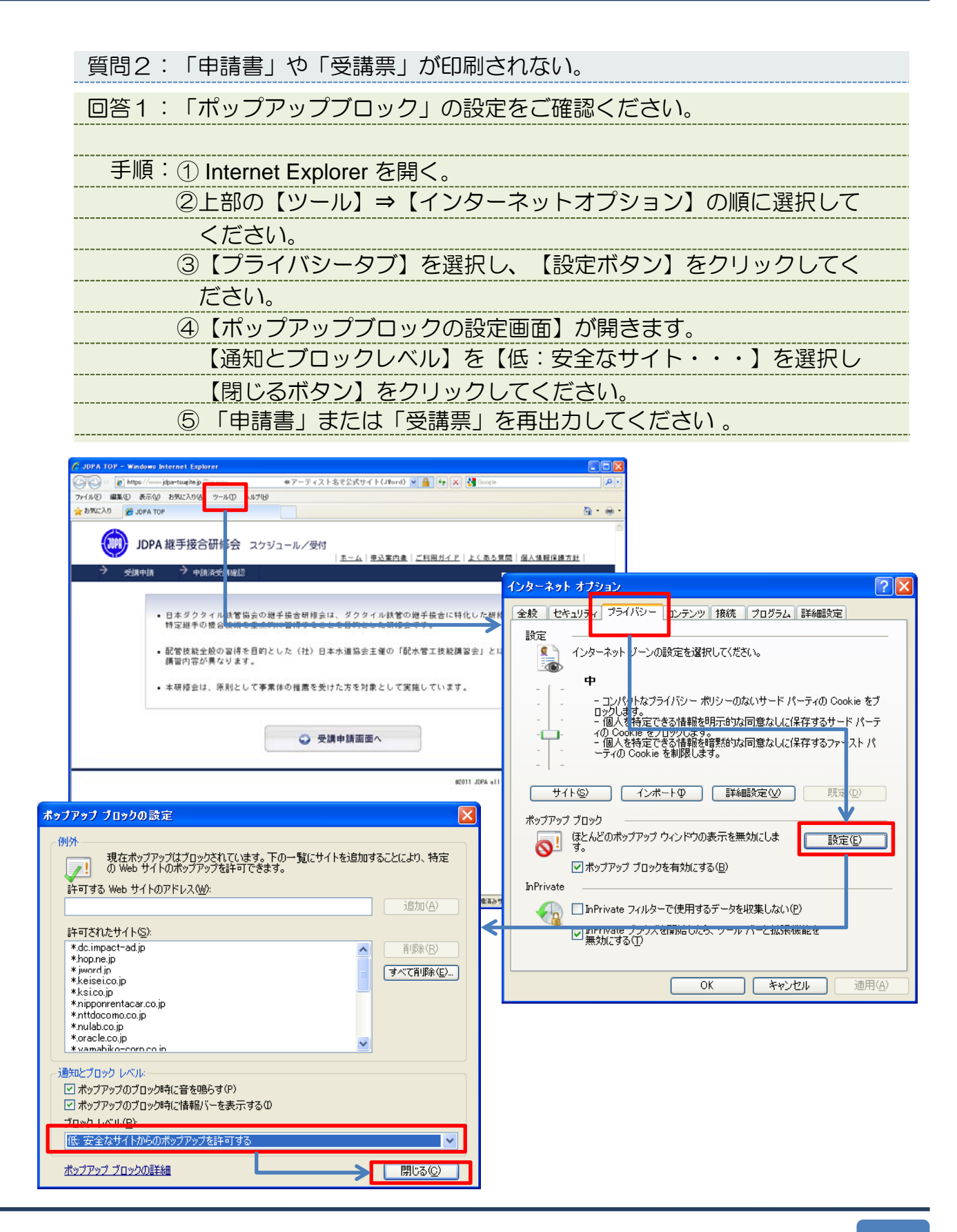